# Phần mềm tính toán OTTV-VACEE-2017

GS. TS Trần Ngọc Chấn GVC. Ths Nguyễn Thành Trung Ks. Lê Văn Thọ

### NỘI DUNG

Hướng dẫn Kê khai số liệu công trình
 Chạy Phần mềm OTTV-VACEE-2017

### HƯỚNG DẪN KÊ KHAI SỐ LIỆU CÔNG TRÌNH

### Thứ tự kê khai số liệu về lớp vỏ công trình

+ Thủ tục kê khai lớp vỏ công trình được tiến hành theo từng tầng nhà từ dưới lên trên, bắt đầu từ tầng trệt, được đánh số là tầng 1, tiếp theo là tầng 2, 3, 4 v..v...

+ Tầng hầm dùng làm kho, gara ô-tô ..... không dùng điều hòa không khí thì không cần tính toán OTTV nên không cần kê khai lớp vỏ công trình.

+ Những tầng liền kề bên trên giống hệt như tầng đã kê khai thì không kê khai nữa, nhưng phải ghi rõ vào mục "Số tầng tiếp theo giống hệt tầng....này".

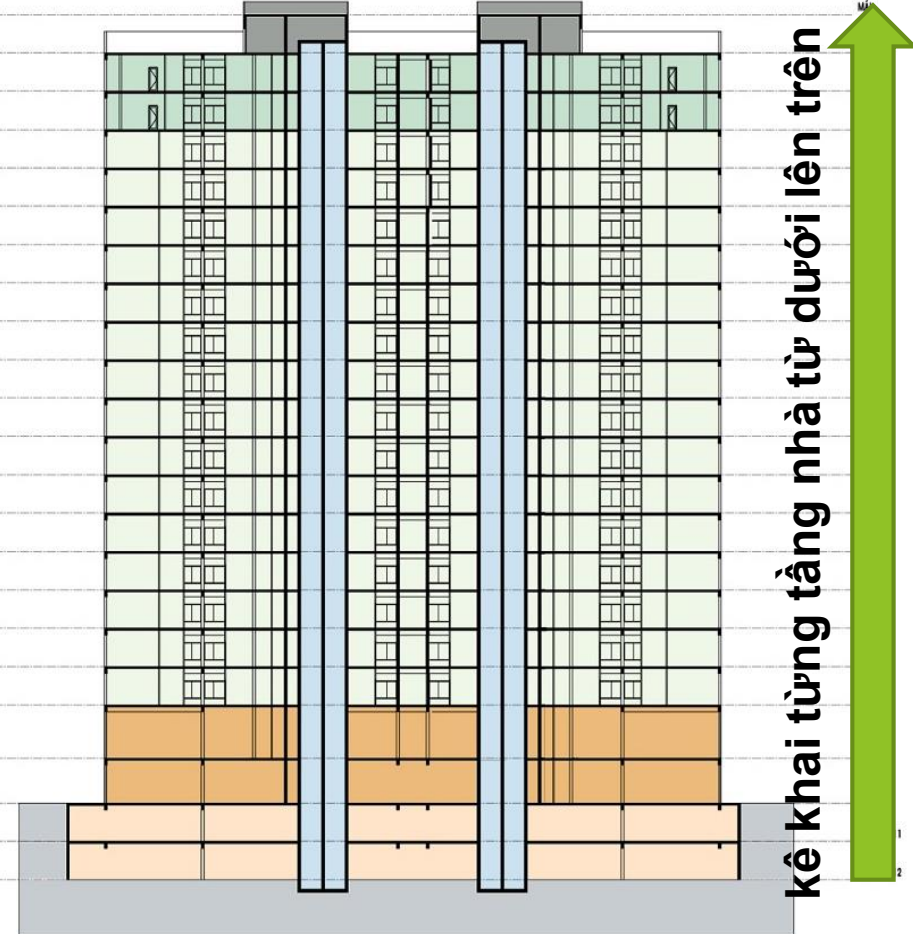

### Thứ tự kê khai số liệu về lớp vỏ công trình

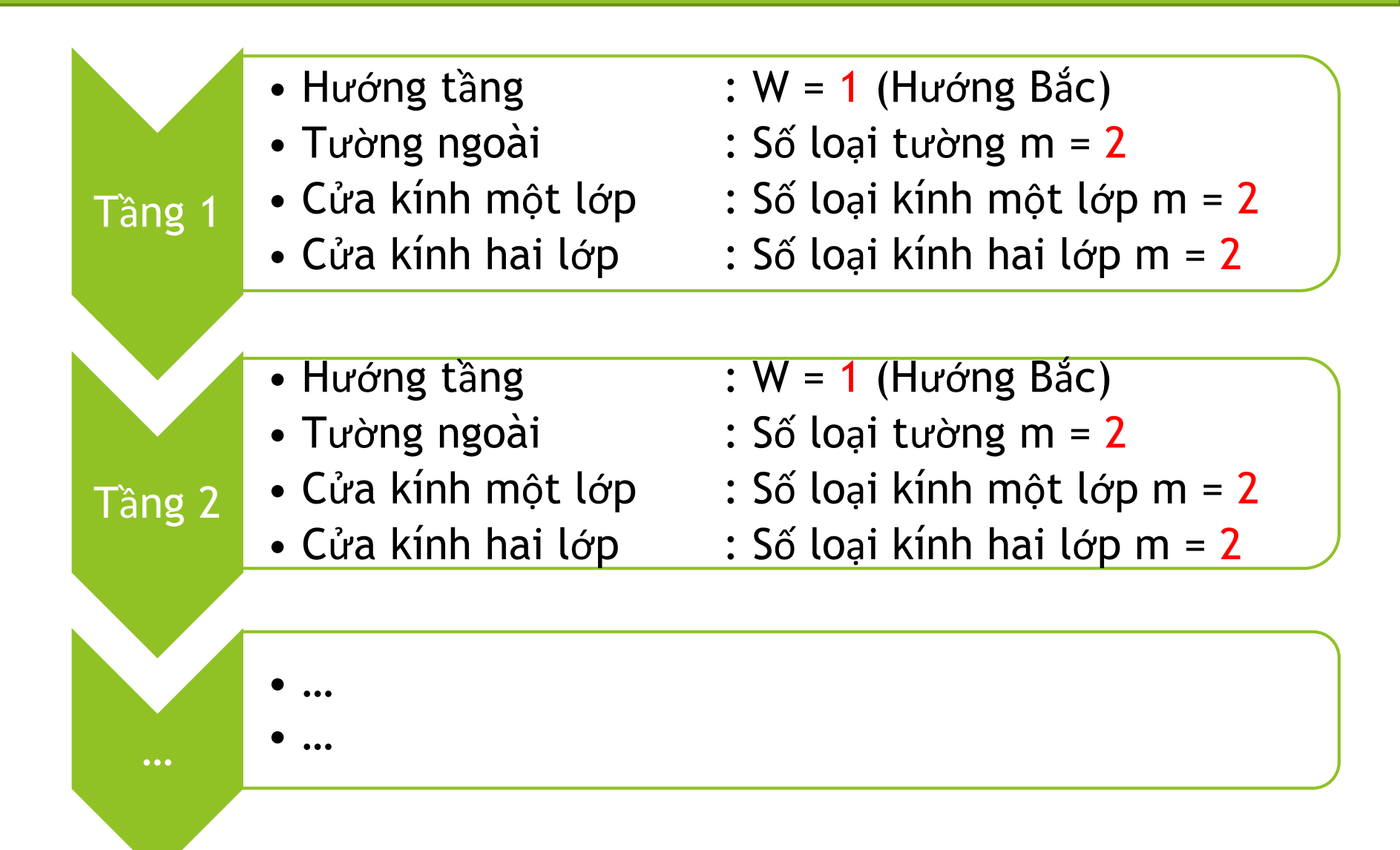

### Thứ tự kê khai số liệu về hướng của công trình

Các hướng được số hóa 1, 2, 3, 4, ......16, bắt đầu từ hướng Bắc và lần lượt các hướng tiếp sau theo chiều kim đồng hồ. Trên la bàn 16 hướng, thì góc giữa 2 hướng liền kề là 22,5 độ. Cho mặt bằng nhà ABCD. Pháp tuyến của mặt tường AB hợp với hướng số 2 một góc  $\alpha$ <11,25 độ. Vậy hướng của mặt tường AB được xem như hướng số 2, tức hướng Bắc Đông-Bắc. Trên mỗi hướng nhà của tầng, lần lượt kê khai :

- 1) Tường ngoài;
- 2) Cửa kính 1 lớp
- 3) Cửa kính 2 lớp.
- 4) Cửa mái

Trên mỗi bảng kê khai có tiêu đề rõ ràng, căn cứ vào tiêu đề và đơn vị của thông số cần kê khai để điền vào bảng cho chính xác, phù hợp với các chú thích ghi bên dưới các bảng, tránh nhầm lẫn.

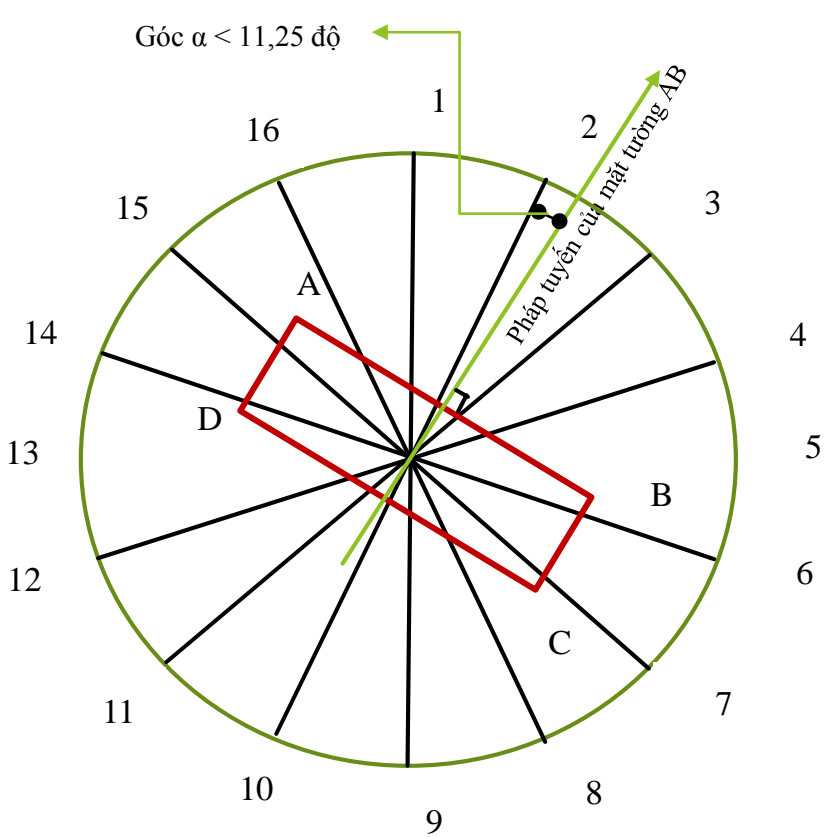

### Thứ tự kê khai số liệu về lớp vỏ công trình

+ Riêng bảng kê khai tầng 1 có bảng kê khai các thông tin chung của tòa nhà: số tầng, chiều dài, chiều rộng mặt bằng và hướng chính của tòa nhà

Bảng 1- Liệt kê các số liệu tính toán chung và các số liệu của tầng 1 (Tầng 1 ở đây chính là tầng G trên bản vẽ công trình)

Lưu ý chung: tất cả các thông số kê khai công trình đều được đánh dấu bằng màu đỏ (Red).

| Bảng 1.1              |                      |
|-----------------------|----------------------|
| Tên công trình        | Công trình tiêu biểu |
| Số tầng               | 23                   |
| Chiều dài mặt bằng,m  | 40                   |
| Chiều rộng mặt bằng,m | 40                   |
| Hướng chính           | 5                    |
|                       |                      |
|                       |                      |

Chú thích bảng 1.1:

- Những số liệu ở bảng 1.1 chỉ kê khai 1 lần mà thôi.
- Số liệu đầu vào và thông tin công trình được đánh dấu màu đỏ (Red).

### Ví dụ công trình cụ thế

- Công trình nhà văn phòng 26 tầng (không kể tầng hầm). Mặt bằng 40x40 m.
- Chiều cao tầng 1 và tầng 2 cao 4 m
- Các tầng còn lại cao 3,2 m.
- Chiều cao toàn bộ tòa nhà 88 m.
- Mặt chính của tòa nhà nhìn về hướng Đông.

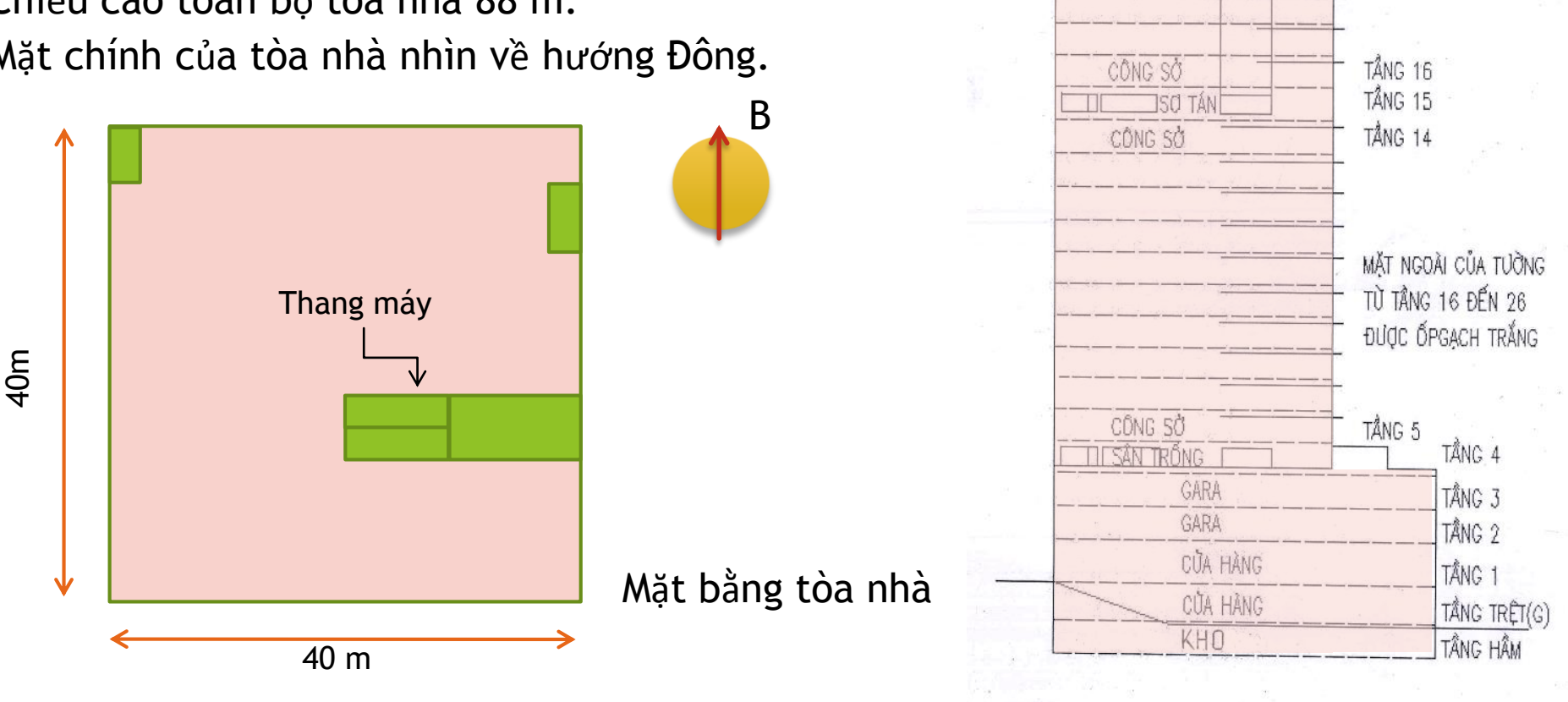

MÁL TÂNG 26

MẮT NGOÀI CỦA TƯỜNG

TỪ TẦNG 16 ĐẾN 26 ĐƯỢC ỐP KÍNH ĐEN

### Mặt bằng tầng trệt (G), tầng 1, tầng 2, tầng 3, tầng 4

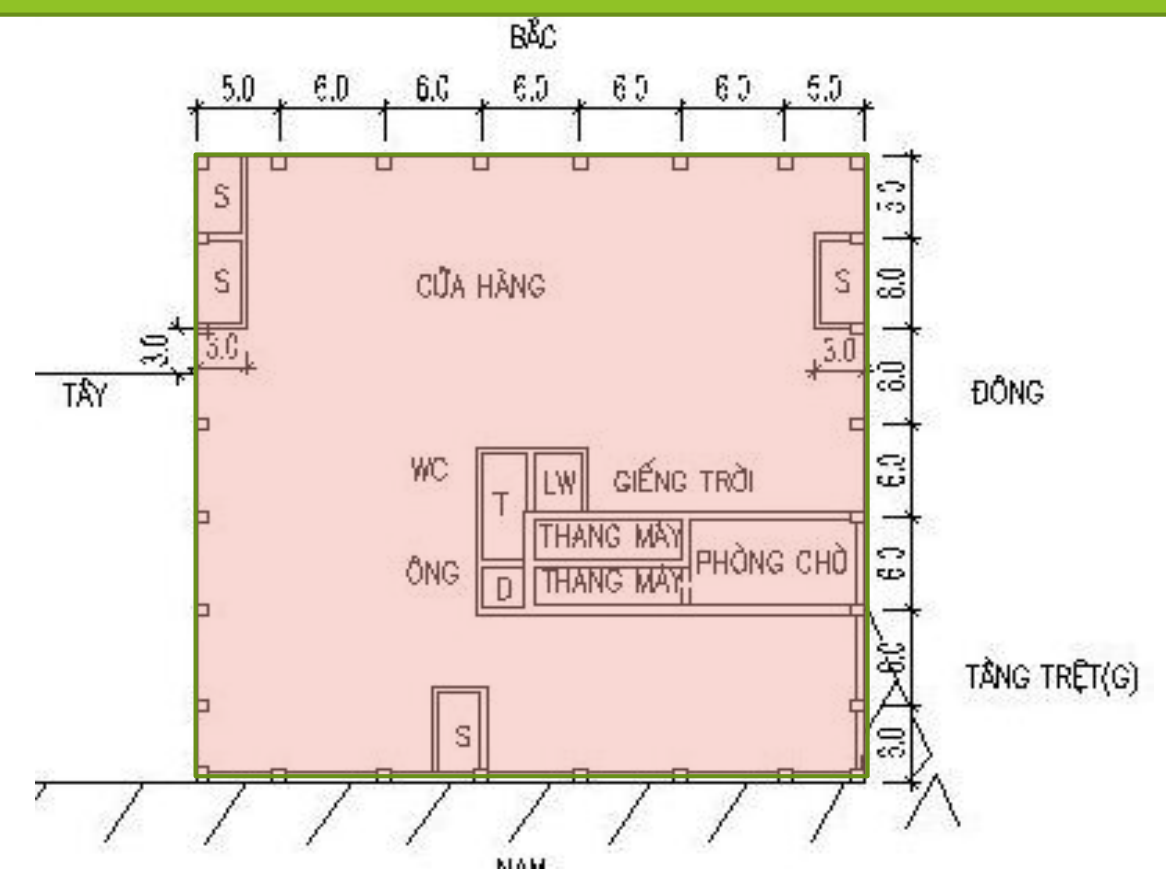

Mặt bằng tầng hầm và tầng trệt (tầng G) - cửa hàng Mặt bằng tầng 1 (cửa hàng) và tầng 2 (gara ô tô) Mặt bằng tầng 3 (gara) và tầng 4 (sân trống)

### Mặt bằng tầng 5-26, tầng mái

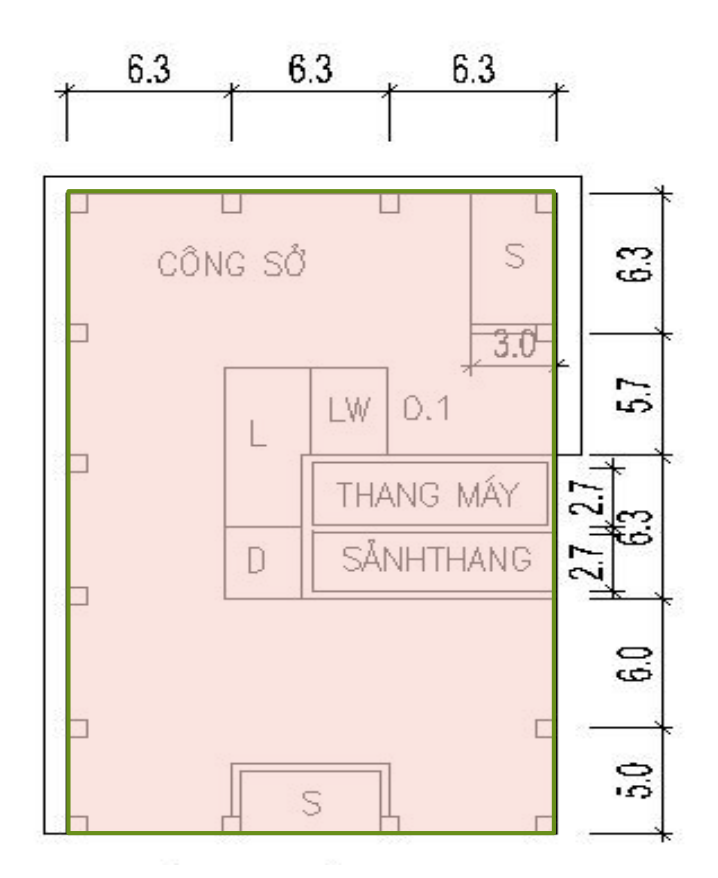

Mặt bằng tầng 5 ÷ 14 (công sở)và tầng 15 (kho, nơi tạm trữthiết bị) Mặt bằng tầng 16 ÷ 26 (công sở) và mái nhà

### Ví dụ công trình cụ thể

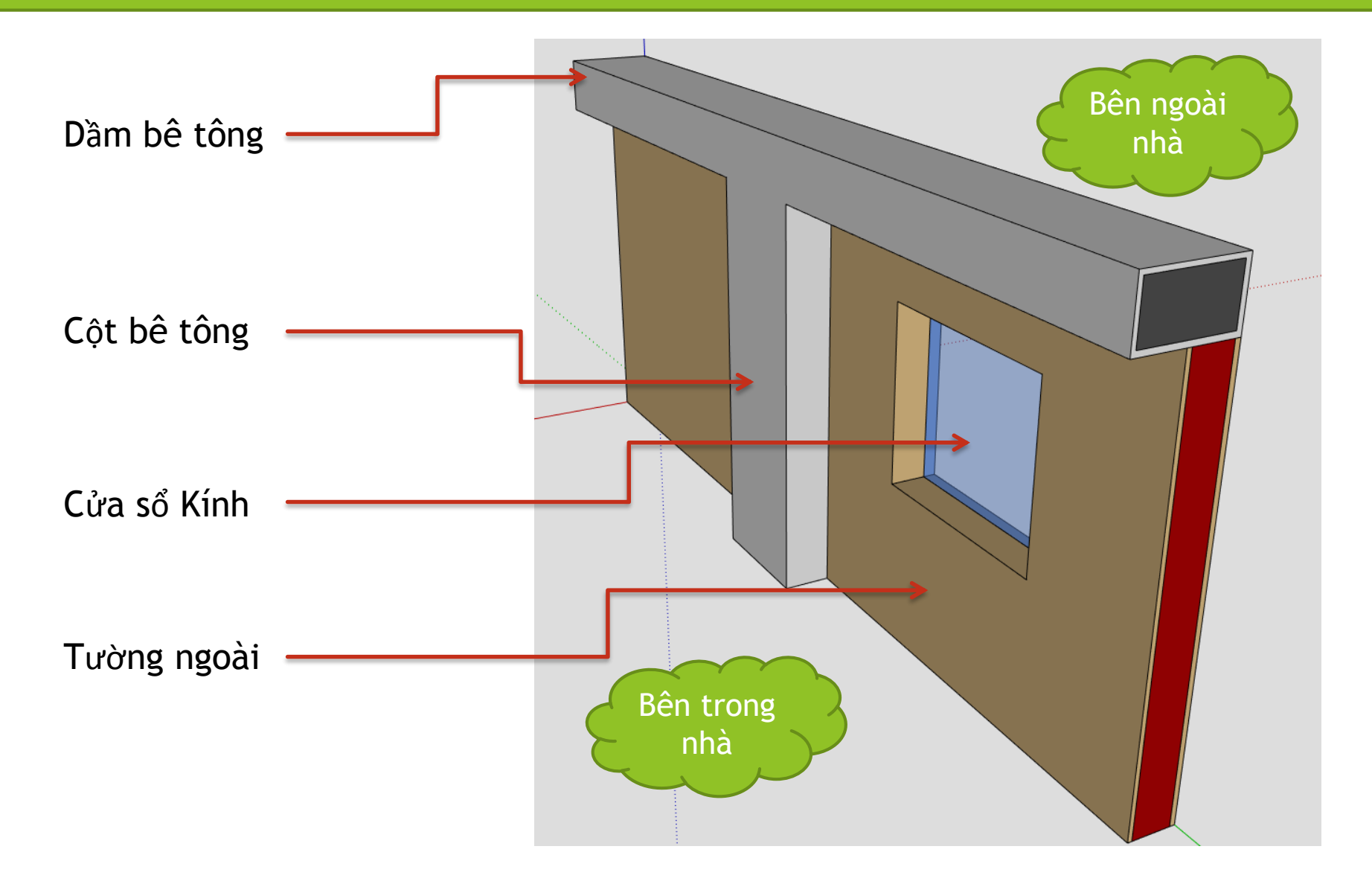

### Kê khai lớp kết cấu tường

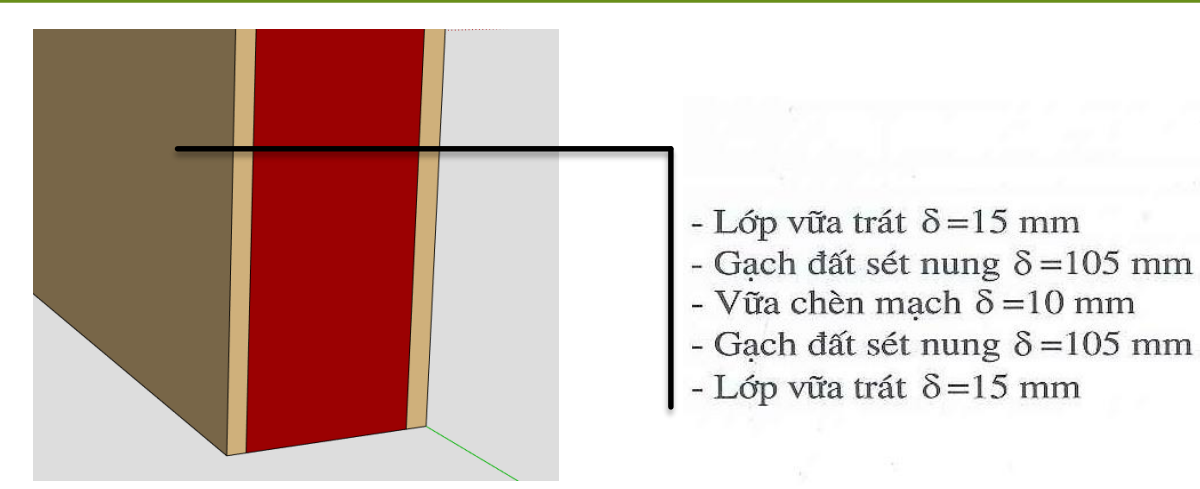

| стт | Tên kết cấu        | Hệ số   | Chiều dày | Hệ số dẫn nhiệt |
|-----|--------------------|---------|-----------|-----------------|
| 211 | Ten ket cau        | hấp thụ | b, (mm)   | λ (W/m.K)       |
|     | Tường              |         |           |                 |
| 1   | Lớp vữa trát       | 0.42    | 15        | 0.93            |
| 2   | Tường gạch đặc     | -       | 220       | 0.81            |
| 3   | Lớp vữa trát       | 0.42    | 15        | 0.93            |
|     | Cửa chống cháy     |         |           |                 |
| 1   | Thép bọc ngoài     | 0.44    | 0.6       | 58              |
| 2   | Bông thủy tinh     | -       | 40        | 0.06            |
|     | Dầm                |         |           |                 |
| 1   | Lớp vữa trát       | 0.42    | 15        | 0.93            |
| 2   | Bê tông (Dầm, cột) | -       | -         | 1.55            |
| 3   | Lớp vữa trát       | 0.42    | 15        | 0.93            |
|     |                    |         |           |                 |

Tường xây lắp bằng gạch nung đặc dày 220 mm. Hệ số tổng truyền nhiệt - U-Value trung bình theo diện tích của tường ngoài không trong suốt là U<sub>o.TB</sub>= 2 W/m<sup>2</sup>.K. Tỷ lệ diện tích cửa sổ trên tường WWR là 40%, kính cửa sổ có hệ số SHGC=0,6÷ 0,8.

### Kê khai lớp kết cấu tường, mái

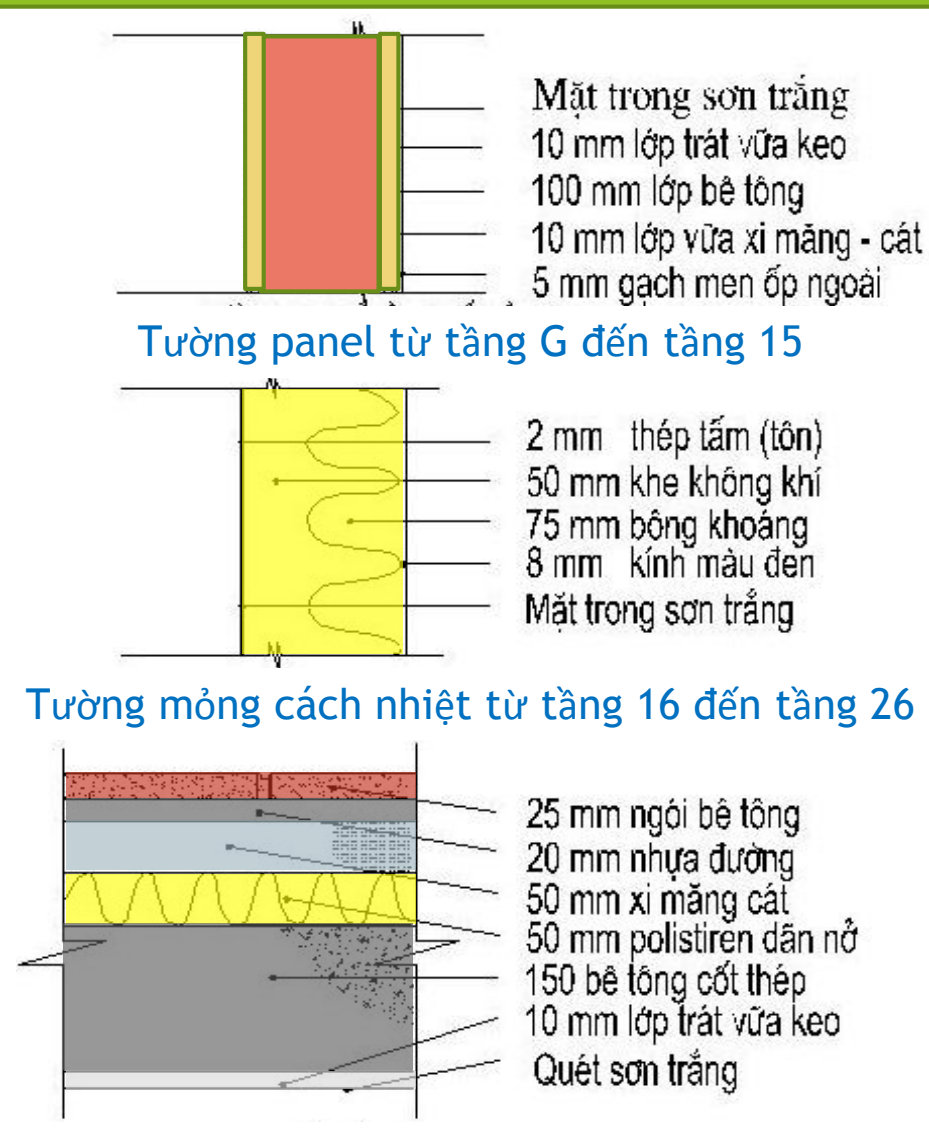

Kết cấu mái

+ Riêng bảng kê khai tầng 1 có bảng kê khai các thông tin chung của tòa nhà: số tầng, chiều dài, chiều rộng mặt bằng và hướng chính của tòa nhà

Bảng 1- Liệt kê các số liệu tính toán chung và các số liệu của tầng 1 (Tầng 1 ở đây chính là tầng G trên bản vẽ công trình)

Lưu ý chung: tất cả các thông số kê khai công trình đều được đánh dấu bằng màu đỏ (Red).

| Bång 1.1              |                      |
|-----------------------|----------------------|
| Tên công trình        | Công trình tiêu biểu |
| Số tầng               | 23                   |
| Chiều dài mặt bằng,m  | 40                   |
| Chiều rộng mặt bằng,m | 40                   |
| Hướng chính           | 5                    |
|                       |                      |
|                       |                      |

Chú thích bảng 1.1:

- Những số liệu ở bảng 1.1 chỉ kê khai 1 lần mà thôi.
- Số liệu đầu vào và thông tin công trình được đánh dấu màu đỏ (Red).

### Ví dụ : Kê khai các lớp kết cấu hướng Đông

| E | ang 1.2                        |                                        |                         |
|---|--------------------------------|----------------------------------------|-------------------------|
|   | Chiêu cao tâng nhà (tâng 1), m | Sô tâng tiêp theo giông hệt tâng 1 này | Sô hướng nhà của tâng 1 |
|   | 4.0                            | 0                                      | 3                       |

#### 1- Hướng w = 5 (hướng Đông)

4.0

 a) Tường ngoài: Số loại tường m= 2 Bảng 1.3

| Thứ    | Tên kc    | Khôi  | Hệ sô   | Diện   | Sô  | Bé | à dày b (n | nm) và h | ệ số dẫn n | ihiệt λ (M | //m.K) của | các lớp | ) kết cầu b | ao che              |
|--------|-----------|-------|---------|--------|-----|----|------------|----------|------------|------------|------------|---------|-------------|---------------------|
| tự các | tường     | lượng | hập thụ | tích   | lớp | L  | ớp 1       | L        | ớp 2       | L          | όp3        | L       | ớp 4        | Nhiệt trở           |
| loại   |           | gF,   | BXα     | (không | kệt | b, | λ,         | b,       | λ,         | b,         | λ,         | b,      | λ,          | lớp                 |
| tường  |           | kg/m² | của bê  | kê cửa | câu | mm | W/m.K      | mm       | W/m.K      | mm         | W/m.K      | mm      | W/m.K       | không               |
|        |           |       | mặt     | kính), |     |    |            |          |            |            |            |         |             | khí R <sub>a</sub>  |
|        |           |       | ngoài   | m²     |     |    |            |          |            |            |            |         |             | m <sup>2</sup> .K/W |
|        |           |       |         |        |     |    |            |          |            |            |            |         |             |                     |
| 1      | Tường 300 | 762   | 0.58    | 13.36  | 4   | 5  | 1.5        | 10       | 0.72       | 300        | 2.16       | 10      | 0.38        | 0                   |
| 2      | Dâm- Cột  | 1482  | 0.58    | 37.26  | 4   | 5  | 1.5        | 10       | 0.72       | 600        | 2.16       | 10      | 0.38        | 0                   |

#### b) Cửa kính 1 lớp: Số loại cửa kính 1 lớp m= 2

#### Bång 1.4

| Loại | Bê rộng, m | Bê cao, m | Bê dày<br>kính, mm | Sô lượng<br>cửa kính | Hệ sô K <sub>cs</sub><br>(SHGC) | Các hệ | Các hệ sô quang học của<br>kính |  |       | Hệ sô β (ESM)<br>của KCCN  |
|------|------------|-----------|--------------------|----------------------|---------------------------------|--------|---------------------------------|--|-------|----------------------------|
|      |            |           |                    |                      |                                 | τ      | α ρ                             |  | ngoài | (phụ thuộc<br>hướng tường) |
| 1    | 5.4        | 3.4       | 12                 | 4                    | 0.783                           |        |                                 |  | 0     | 1                          |
| 2    | 4.1        | 3.4       | 12                 | 1                    | 0.783                           |        |                                 |  | 0     | 1                          |

Chú thích bảng 1.4: -...Nếu hệ số Kcs (SHGC) ≠ 0 (tra bảng hoặc tính theo.PL B) thì bỏ trống các cột hệ số guang học của kính.

- Tài liệu gốc không cho K<sub>cs</sub> (SHGC) mà cho SC (Shading coefficient). Vì vậy cần quy đối K<sub>cs</sub> (SGHC)=0.87×SC để dùng với I<sub>0</sub>.

Nếu cột "Số KCCN ngoài" =0, thì bỏ trống cột Hệ số β (ESM), ngược lại (≠0) phải ghi trị số của β (ESM) tra hoặc tính được theo PL C vào cột cuối.

c) Cửa kính 2 lớp: Số loại cửa kính 2 lớp m= 0 (không có cửa kính 2 lớp)

### Lưu ý : Các bảng từ Bảng 1.3 trở đi

Thêm hàng : nếu số loại tường tăng từ m = 2 lên m = 3;
Thêm cột nếu số lớp kết cấu tăng từ 4 lớp lên 5 lớp

### 1- Hướng w = 5 (hướng Đông)

a) Tường ngoài: Số loại tường m= 2
 Bảng 1.3

| Γ | Thứ    | Tên kc    | Khôi              | Hệ sô   | Diện   | Sô 🖕 | <b>_</b> Bé | i dày b (r | um) và h | ệ số dẫn n | biệt λ. (Λ | ية (ك. 💾 | các lớp | kết cầu b | ao che    |
|---|--------|-----------|-------------------|---------|--------|------|-------------|------------|----------|------------|------------|----------|---------|-----------|-----------|
|   | tự các | tường     | lượng             | hập thụ | tích   | lớp  | L           | ớp 1       | Ló       | ớp 2       | Lć         | йр 3     | Lć      | ўр4       | Nhiệt trở |
|   | loại   |           | g⊦,               | BXα     | (không | kët  | D,          | λ,         | D,       | λ,         | D,         | λ,       | D,      | λ,        | lớp       |
|   | tương  |           | kg/m <sup>2</sup> | cua be  | ke cưa | cau  | mm          | W/m.K      | mm       | W/m.K      | mm         | W/m.K    | mm      | W/m.K     | không     |
|   |        |           |                   | mạt     | Kinn), |      |             |            |          |            |            |          |         |           | khi Ra    |
|   |        |           |                   | ngoai   |        |      |             |            |          |            |            |          |         |           | m*.K/W    |
|   |        |           |                   |         |        |      |             |            |          |            |            |          |         |           |           |
|   | 1      | Tường 300 | 762               | 0.58    | 13.36  | 4    | 5           | 1.5        | 10       | 0.72       | 300        | 2.16     | 10      | 0.38      | 0         |
|   | 2      | Dâm- Cột  | 1482              | 0.58    | 37.26  | 4    | 5           | 1.5        | 10       | 0.72       | 600        | 2.16     | 10      | 0.38      | 0         |

## 1- Hướng w = 5 (hướng Đông) a) Tường ngoài: Số loại tường m= 3 Bảng 1.3

| Thứ                        | Tên kc       | Khối                              | Hệ số                           | Diện                                                 | Số                |          | <b></b> Bề  | dày b (  | mm) và hệ   | số dẫn nh | niệt λ_(W/  | 'm.K-) ci | ia các ló   | p kết cấ | u bao che   | 2                                          |
|----------------------------|--------------|-----------------------------------|---------------------------------|------------------------------------------------------|-------------------|----------|-------------|----------|-------------|-----------|-------------|-----------|-------------|----------|-------------|--------------------------------------------|
| tự<br>các<br>loại<br>tường | tường        | lượng<br>gF,<br>kg/m <sup>2</sup> | hấp<br>thụ<br>BX α<br>của<br>bề | tích<br>(không<br>kể cửa<br>kính),<br>m <sup>2</sup> | lớp<br>kết<br>cấu |          | ʻʻp 1       |          | ớp 2        | Lới       | p 3         | Ló        | p 4         | Ló       | rp 5        | Nhiệt trở<br>lớp không<br>khí Ra<br>m².K/W |
|                            |              |                                   | mặt<br>ngoài                    |                                                      |                   | b,<br>mm | λ,<br>W/m.K | b,<br>mm | λ,<br>W/m.K | b,<br>mm  | λ,<br>W/m.K | b,<br>mm  | λ,<br>W/m.K | b,<br>mm | λ,<br>W/m.K |                                            |
| 1                          | Tường<br>300 | 762                               | 0,58                            | 13.36                                                | 4                 | 5        | 1.5         | 10       | 0.72        | 300       | 2.16        | 10        | 0.38        |          |             | 0                                          |
| 2                          | Dầm-<br>Cột  | 1482                              | 0,58                            | 37.26                                                | 4                 | 5        | 1.5         | 10       | 0.72        | 600       | 2.16        | 10        | 0.38        |          |             | 0                                          |
| 3                          |              |                                   |                                 |                                                      |                   |          |             |          |             |           |             |           |             |          |             |                                            |

### Ví dụ : Kê khai các lớp kết cấu hướng Bắc

#### P-Hướng w = 1 (hướng Bắc)

#### a) Tường ngoài: Số loại tường m= 2

#### Bang 1.5

| Thứ    | Tên kc   | Khôi              | Hệ sô   | Diện   | Số Bề dày b (mm) và hệ số dẫn nhiệt λ (W/m.K) của các lớp kết cấu ba |          |       |       |       |       |       |       |       |           |
|--------|----------|-------------------|---------|--------|----------------------------------------------------------------------|----------|-------|-------|-------|-------|-------|-------|-------|-----------|
| tự các | tường    | lượng             | hập thụ | tích   | lớp                                                                  | ýp Lớp 1 |       | Lớp 2 |       | Lớp 3 |       | Lớp 4 |       | Nhiệt trở |
| loại   |          | gF,               | BXα     | (không | kệt                                                                  | b,       | λ,    | b,    | λ,    | b,    | λ,    | b,    | λ,    | lớp không |
| tường  |          | kg/m <sup>2</sup> | của bê  | kê cửa | câu                                                                  | mm       | W/m.K | mm    | W/m.K | mm    | W/m.K | mm    | W/m.K | khí       |
|        |          |                   | mặt     | kính), |                                                                      |          |       |       |       |       |       |       |       | Ra        |
|        |          |                   | ngoài   | m²     |                                                                      |          |       |       |       |       |       |       |       | m².K/W    |
|        |          |                   |         |        |                                                                      |          |       |       |       |       |       |       |       |           |
| 1      | Tường    | 7231              | 0.58    | 0.34   | 3                                                                    | 5        | 1.5   | 10    | 0.72  | 3000  | 2.16  |       |       | 0         |
|        | panel    |                   |         |        |                                                                      |          |       |       |       |       |       |       |       |           |
| 2      | Dâm- Cột | 1482              | 0.58    | 40.32  | 4                                                                    | 5        | 1.5   | 10    | 0.72  | 600   | 2.16  | 10    | 0.38  | 0         |

#### b) Cửa kính 1 lớp: Số loại cửa kính 1 lớp: m= 4

#### 🖶 ång 1.6

| Loại | Bê rộng, m | Bê cao, m | Bê dày<br>kính, mm | Sô lượng<br>cửa kính | Hệ sô K <sub>cs</sub><br>(SHGC) | Các hệ sô quang học của<br>kính |     |  | Số KCCN | Hệ sô β (ESM)<br>của KCCN  |
|------|------------|-----------|--------------------|----------------------|---------------------------------|---------------------------------|-----|--|---------|----------------------------|
|      |            |           |                    |                      |                                 | τ                               | α ρ |  | ngoài   | (phụ thuộc<br>hướng tường) |
| 1    | 5.4        | 3.4       | 12                 | 5                    | 0.783                           |                                 |     |  | 0       | 1                          |
| 2    | 4.1        | 3.4       | 12                 | 1                    | 0.783                           |                                 |     |  | 0       | 1                          |
| 3    | 2.3        | 3.4       | 12                 | 1                    | 0.783                           |                                 |     |  | 0       | 1                          |
| 4    | 1.7        | 3.4       | 12                 | 1                    | 0.783                           |                                 |     |  | 0       | 1                          |

Chú thích bàng 1.6: - Nếu hệ số Kcs (SHGC) ≠ 0...(tra bàng hoặc tính theo.PL B) thì bỏ trống các cột hệ số quang học của kính;

- Tài liệu gốc không cho K<sub>cs</sub> (SHGC) mà cho SC (Shading coefficient). Vì vậy cần quy đối K<sub>cs</sub> (SGHC)=0.87×SC để dùng với l₀.

Nếu cột "Số KCCN ngoài" =0 thì bỏ trống cột Hệ số β (ESM), ngược lại (≠ 0) phải ghi trị số của β (ESM) tra hoặc tính được theo PL C vào cột cuối.

### Ví dụ : Kê khai các lớp kết cấu hướng Tây

#### 3- Hướng w = 13 (hướng Tây)

a) Tường ngoài: Sô loại tường m=2

Bàng 3.6

| Thứ   | Tên kc    | Khôi  | Hệ số     | Diện    | Sô  | Bê | dày b (mn | n) và hệ s | ô dân nhi | ệt λ (W/r | n.K) của c | :ác lớp | kêt câu ba | ao che    |
|-------|-----------|-------|-----------|---------|-----|----|-----------|------------|-----------|-----------|------------|---------|------------|-----------|
| tự    | tường     | lượng | hâp       | tích    | lớp | L  | ớp 1      | Lớ         | rp 2      | Lċ        | йр 3       | L       | ớp 4       | Nhiệt trở |
| các   |           | gF,   | thụ       | (không  | kēt | b, | λ,        | b,         | λ,        | b,        | λ,         | b,      | λ,         | lớp       |
| Ioại  |           | kg/m- | BXα       | ke cura | cau | mm | W/m.K     | mm         | W/m.K     | mm        | W/m.K      | mm      | W/m.K      | không     |
| tương |           |       | cua       | KINN),  |     |    |           |            |           |           |            |         |            | khi       |
|       |           |       | De<br>mõt | m-      |     |    |           |            |           |           |            |         |            | R.        |
|       |           |       | ngoài     |         |     |    |           |            |           |           |            |         |            | 111°.N/W  |
|       |           |       | ngoar     |         |     |    |           |            |           |           |            |         |            |           |
| 1     | Dâm- Cột  | 1482  | 0.58      | 26.94   | 4   | 5  | 1.5       | 10         | 0.72      | 600       | 2.16       | 10      | 0.38       | 0         |
|       |           |       |           |         |     |    |           |            |           |           |            |         |            |           |
| 2     | Tường     | 282   | 0.58      | 34.34   | 4   | 5  | 1.5       | 10         | 0.72      | 100       | 2.16       | 10      | 0.38       | 0         |
|       | panen 100 |       |           |         |     |    |           |            |           |           |            |         |            |           |

#### b) Cửa kính 1 lớp: Số loại cửa kính 1 lớp m=2

Bàng 3.7

| Loại | Bê rộng, | Bê cao, m | Bê dày   | Số lượng | Hệ sô K <sub>cs</sub> | Các hệ số quang học của kính |   |   | Số KCCN | Hệ sô β (ESM) |
|------|----------|-----------|----------|----------|-----------------------|------------------------------|---|---|---------|---------------|
|      | m        |           | kính, mm | cửa kính | (SHGC)                | τ                            | α | ρ | ngoài   | của KCCN (phụ |
|      |          |           |          |          |                       |                              |   |   |         | thuộc hướng   |
|      |          |           |          |          |                       |                              |   |   |         | tường)        |
| 1    | 5.4      | 1.6       | 8        | 3        | 0.609                 |                              |   |   | 1       | 0.695         |
| 2    | 4.1      | 1.6       | 8        | 1        | 0.609                 |                              |   |   | 1       | 0.695         |

Chú thích bảng 3.7: - Nêu hệ số K<sub>cs</sub> (SHGC) ≠ 0...(tra bảng hoặc tính theo PL B) thì bỏ trống các cột hệ số quang học của kính.

- Tài liệu gốc không cho K<sub>cs</sub> (SHGC) mà cho SC (Shading coefficient). Vì vậy cần quy đối K<sub>cs</sub> (SGHC)=0.87×SC để dùng với I<sub>o</sub>.

Nếu cột "Số KCCN ngoài" =0, thì bỏ trống cột Hệ số β (ESM), ngược lại (≠0) phải ghi trị số của β (ESM) tra hoặc tính được theo PL C vào cột cuôi.

c) Cửa kính 2 lớp: Sô loại cửa kính 2 l<u>ớp m</u>=0 (không có cửa kính 2 lớp)

### Ví dụ : Kê khai các lớp kết cấu hướng Nam

#### 4- Hướng w = 9 (hướng Nam)

a) Tường ngoài: Sô loại tường m=2

#### Bàng 3.8

÷ Bê dày b (mm) và hê số dân nhiệt λ (W/m.K) của các lớp kết câu bao che Thứ Tên kc Khôi Hê sô Diên Sô lớp tườna hâp tích tur lương Lớp 1 Lớp 3 Lớp 2 Lớp 4 Nhiêt trở kêt qF. (khôna các thu lớp không b. λ. b. λ. b. λ. b. λ. ka/m<sup>2</sup> BX a kê cửa câu loai khí mm W/m.K mm W/m.K mm W/m.K mm W/m.K cùa tườna kính). R, bê m² m<sup>2</sup>.K/W măt ngoài Dâm- Côt 1 1482 0.58 17.4 5 1.5 10 0.72 600 2.16 10 0.38 0 4 Tường 282 0.58 16.2 1.5 0.72 2 5 10 100 2.16 10 0.38 0 4 panen 100

#### b) Cửa kính 1 lớp: Số loại cửa kính 1 lớp m=1

Bàng 3.9

| Loại | Bê rộng, | Bê cao, m | Bê dày   | Số lượng | Hệ sô K <sub>cs</sub> | Các hệ số quang học của kính |   |   | Số KCCN | Hệ sô β (ESM) |
|------|----------|-----------|----------|----------|-----------------------|------------------------------|---|---|---------|---------------|
|      | m        |           | kính, mm | cửa kính | (SHGC)                | τ                            | α | ρ | ngoài   | của KCCN (phụ |
|      |          |           |          |          |                       |                              |   |   |         | thuộc hướng   |
|      |          |           |          |          |                       |                              |   |   |         | tường)        |
| 1    | 5.4      | 1.6       | 8        | 3        | 0.609                 |                              |   |   | 0       | 1             |

Chú thích bảng 3.9: - Nêu hệ số K<sub>cs</sub> (SHGC) ≠ Q. (tra bảng hoặc tính theo PL B) thì bỏ trống các cột hệ số quang học của kính.

Tài liệu gốc khống cho K<sub>cs</sub> (SHGC) mà cho SC (Shading coefficient). Vì vậy cần quy đối K<sub>cs</sub> (SGHC)=0.87×SC để dùng với l<sub>o</sub>.
 Nếu côt "Số KCCN ngoài" =0 thì bỏ trống côt Hê số β (ESM), ngược lại (≠ 0) phải ghi trị số của β (ESM) tra hoặc tính được

 Nêu cột "Số KCCN ngoài" =0, thị bổ trồng cột Hệ số β (ESM), ngược lại (≠0) phải ghi trị số của β (ESM) tra hoặc tính được theo PL C vào cột cuối.

c) Cửa kính 2 lớp: Số loại cửa kính 2 l<u>ớp m</u>=0 (không có cửa kính 2 lớp)

### Ví dụ : Kê khai các lớp kết cấu Mái

| Bàng | 5.1      |       |                   |      |                |     |    |      |    |      |    |      |    |       |      |      |    |      |                    |
|------|----------|-------|-------------------|------|----------------|-----|----|------|----|------|----|------|----|-------|------|------|----|------|--------------------|
| Th   | Tên các  | Huong | Khôi              | Ηệ   | Diện           | Sö  | LC | /p 1 |    | óp 2 | Lo | vp 3 | L  | örp 4 | Lo   | vp 5 | Ló | /p6  | Nhiệt              |
| Ú    | phân kêt |       | lượng             | sô   | tích           | lớp | b, | λ,   | b, | λ,   | b, | λ,   | b, | λ,    | b,   | λ,   | b, | λ,   | trở lớp            |
| 1    | câu của  |       | gF,               | hâp  | (không         | kêt | mm | W/   | mm | W/   | mm | W/   | mm | W/    | mm   | W/   | mm | W/   | kk                 |
| t    | mái      |       | kg/m <sup>*</sup> | thụ  | kê cửa         | câu |    | m, K |    | m. K |    | m. K |    | m. K  |      | m, K |    | m. K | Ra,                |
| UP   |          |       |                   | BX α | mái)           | mái |    |      |    |      |    |      |    |       |      |      |    |      | m <sup>2</sup> .K/ |
|      |          |       |                   | măt  | m <sup>2</sup> |     |    |      |    |      |    |      |    |       |      |      |    |      | w                  |
| 1    |          |       |                   | na   |                |     |    |      |    |      |    |      |    |       |      |      |    |      |                    |
| 1    |          |       |                   | oài  |                |     |    |      |    |      |    |      |    |       |      |      |    |      |                    |
| 1    | Däm      | 17    | 1645              | 0.65 | 84.12          | 6   | 25 | 1.1  | 20 | 1.15 | 50 | 0.72 | 50 | 0.034 | 600  | 2.16 | 10 | 0.38 | 0                  |
| 2    | Tường    | 17    | 7394              | 0.65 | 3.51           | 5   | 25 | 1.1  | 20 | 1.15 | 50 | 0.72 | 50 | 0.034 | 3000 | 2.16 |    |      | 0                  |
| 1    | câu      |       |                   |      |                |     |    |      |    |      |    |      |    |       |      |      |    |      |                    |
|      | thang    |       |                   |      |                |     |    |      |    |      |    |      |    |       |      |      |    |      |                    |
| 3    | Panen    | 17    | 565               | 0.65 | 236.97         | 6   | 25 | 1.1  | 20 | 1.15 | 50 | 0.72 | 50 | 0.034 | 150  | 2.16 | 10 | 0.38 | 0                  |
| 4    | Dām      | 17    | 1645              | 0.65 | 6.48           | 6   | 25 | 1.1  | 20 | 1.15 | 50 | 0.72 | 50 | 0.034 | 600  | 2.16 | 10 | 0.38 | 0                  |
| 5    | Panen    | 17    | 565               | 0.65 | 32.52          | 6   | 25 | 1.1  | 20 | 1.15 | 50 | 0.72 | 50 | 0.034 | 150  | 2.16 | 10 | 0.38 | 0                  |
| 6    | Panen    | 17    | 565               | 0.65 | 67.20          | 6   | 25 | 1.1  | 20 | 1.15 | 50 | 0.72 | 50 | 0.034 | 150  | 2.16 | 10 | 0.38 | 0                  |
|      |          |       |                   |      |                |     |    |      |    |      |    |      |    |       |      |      |    |      |                    |

#### Mái: được chia thành mây loại (phân)? m = 6

#### +

#### Cứa mái (kính thăng đứng): Sô loại cửa mái m = 4

#### +Bàng 5.2

| _ | -      |        |            |     |          |                       |          |             |            |          |            |
|---|--------|--------|------------|-----|----------|-----------------------|----------|-------------|------------|----------|------------|
| ſ | Thứ tự | Hướng  | Kích thước |     | Bê dày   | Hệ số K <sub>cs</sub> | Cáchệ số | ò quang học | c của kính | Sô       | Hệ số β    |
|   |        | sô hóa | L, m B, m  |     | kính, mm | (SHGC)                | τ        | α           | ρ          | KCCN     | (ESM)      |
|   |        |        |            |     |          | của cửa mái           |          |             | -          | ngoài    | của KCCN   |
|   |        |        |            |     |          | băng kính             |          |             |            | trên mặt | (phụ thuộc |
|   |        |        |            |     |          |                       |          |             |            | đứng     | hướng)     |
|   |        |        |            |     |          |                       |          |             |            | cửa mái  |            |
| Ī | 1      | 1      | 8.4        | 2.0 | 8        | 0.609                 |          |             |            | 0        | 1          |
| ſ | 2      | 5      | 8.0        | 2.0 | 8        | 0.609                 |          |             |            | 0        | 1          |
|   | 3      | 9      | 8.4        | 2.0 | 8        | 0.609                 |          |             |            | 0        | 1          |
|   | 4      | 13     | 8.0        | 2.0 | 8        | 0.609                 |          |             |            | 0        | 1          |
| _ |        |        |            |     |          |                       |          |             |            |          |            |

#### Chú thích bảng 5.2:

- Nêu hệ số K<sub>cs</sub> (SHGC) ≠ 0, (tra bảng hoặc tính theo PL B) thì bỏ trông các cột hệ số quang học của kính.
- Tài liệu gốc không cho K<sub>es</sub> (SHGC) mà cho SC (Shading coefficient). Vì vậy cần quy đối K<sub>es</sub> (SGHC)=0.87×SC để dùng với l<sub>e</sub>.
   Nêu cột "Số KCCN ngoài" =0 thì bổ trống cột Hệ số β (ESM), ngược lại (≠ 0) phải ghi trị số của β (ESM) tra hoặc tính được theo PL C vào côt cuối.

## CHẠY PHẦN MỀM OTTV-VACEE-2017

### Giao diện chính

Sau khi kích chuột hai lần vào biểu tượng

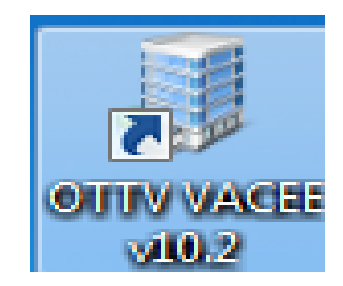

của chương trình thì trên màn hình máy tính xuất hiện giao diện của chương trình

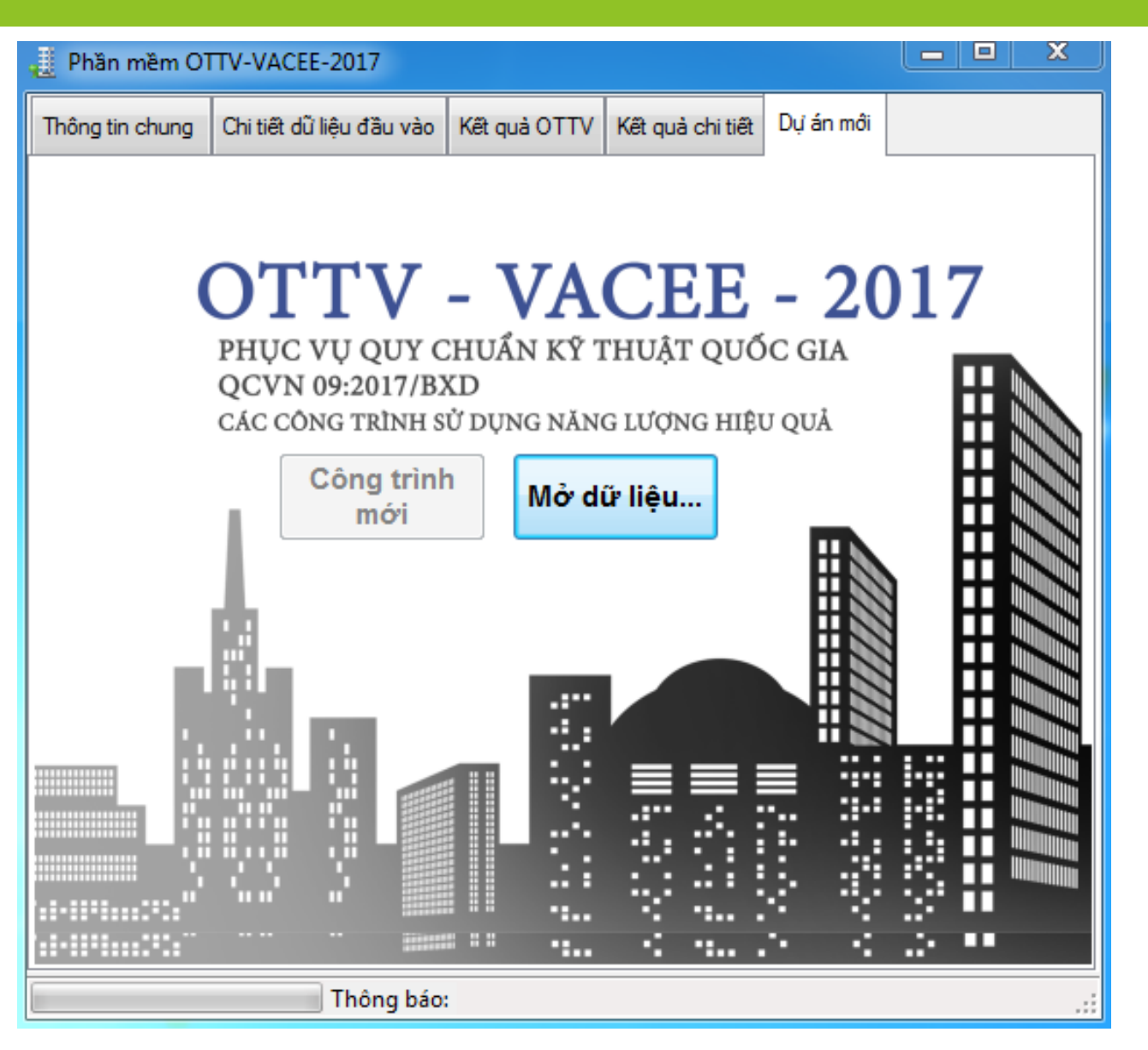

### Giao diện chính : Thông tin chung

Trên giao diện nhấn nút "Mở dữ liệu" tìm đến vị trí đã lưu file dữ liệu sau đó kích đúp vào file dữ liệu đế mở. Sau khi chọn dữ liệu xong, giao diện chính sẽ hiện thị thông tin chung của công trình đã khai báo trong file word đế giúp người dùng nhận biết được công trình đang làm việc và tránh nhầm lẫn khi mở nhầm công trình khác

Tại đây, người tính toán phải lựa chọn : khu vực xâydựng của công trình (thông tin lựa chọn các địađiểm được hiện ra để lựa chọn)

| 🧾 Phần mềm OTTV-V                                                                      | ACEE-2017                                                                  |                                                          |                                                                           |                                                           |                       | ×         |
|----------------------------------------------------------------------------------------|----------------------------------------------------------------------------|----------------------------------------------------------|---------------------------------------------------------------------------|-----------------------------------------------------------|-----------------------|-----------|
| Thông tin chung Chi ti                                                                 | ết dữ liệu đầu vào                                                         | Kết quả OTTV                                             | Kết quả chi tiết                                                          | Dự án mới                                                 |                       |           |
| Phầi<br>Thông tin công trì<br>Tên công trình                                           | n mềm (<br>nh<br>Công trình tiêu biế                                       | -VTTC                                                    | -VACE<br>Số liệu tính<br>Khu vực<br>Tọa độ khu vự<br>Phương án            | E-20<br>toán OTT                                          | 17                    |           |
| Thông số tòa nhà<br>Số tầng<br>Chiều dài mặt bằng<br>Chiều rộng mặt bằn<br>Hướng chính | 23<br>40<br>40<br>5                                                        | m<br>m                                                   | Tháng bắt đầu<br>Nhiệt độ trung l<br>Nhiệt độ trong r<br><b>Phân tích</b> | bình<br>nhà<br>dữ                                         | 26<br>Dữ liệu nhiệt   | ▼<br>t độ |
| Khu vực                                                                                | Fi                                                                         | T1 T2                                                    | T3 T4                                                                     | T5                                                        | T6 T7                 | Т8        |
| •                                                                                      |                                                                            |                                                          |                                                                           |                                                           |                       | ÷.        |
| Chú thích hướng<br>1- Bắc<br>2-Bắc đông bắc<br>3- Đông bắc<br>4- Đông đông bắc         | j:<br><b>5- Đông</b><br>6- Đông đông nam<br>7- Đông nam<br>8- Nan đông nam | 13-Tây<br>nam 14-Tây tây<br>15-Tây bắc<br>nam 16-Bắc tây | bắc<br>c<br>bắc                                                           | Phương ár<br>1: TB 3 thán<br>2: TB 6 thán<br>3: TB cà năr | n:<br>ghè<br>ghè<br>m |           |
|                                                                                        | Thông báo:                                                                 |                                                          |                                                                           |                                                           |                       | .:        |

### Giao diện chính : Chi tiết dữ liệu đầu vào

Sau khi kiểm tra dữ liệu đầu vào xong, bấm nút "**Phân tích dữ liệu"**, để chương trình tự động chạy và phân tích dữ liệu thô trong file word đã kê khai lớp vỏ công trình và báo cáo trong Tab "**Chi tiết dữ liệu đầu vào**"

| 🧾 Phần mềm O                                                                                                    | TTV-VACEE-2017                                                                                                    |                                |                  |           |                         |
|----------------------------------------------------------------------------------------------------|----------------------------------------------------------------------------------------------------|--------------------------------|------------------|-----------|-------------------------|
| Thông tin chung                                                                                                    | Chi tiết dữ liệu đầu vào                                                                                                    | Kết quả OTTV                   | Kết quả chi tiết | Dự án mới |                         |
| 7/2018 12:00:00 A<br>THÔNG SỐ CHU<br>- Tên<br>- Số tầ<br>- Chiều<br>- Chiều<br>- Huốr<br>- Địa đ<br>- Khu v                             | M<br>NG CÔNG TRÌNH.<br>công trình : Công trình ti<br>ing:<br>u dàimặt bằng: 40(m)<br>u rộng mặt bằng:<br>ng ch ính:<br>tiểm công trình:<br>vực công trình : HANOI                                                                    | êu biểu<br>23<br>40(m)<br>Đông |                  |           |                         |
| DIĚN GIÁI CHI                                                                                                    | TIẾT CÁC TẦNG                                                                                                    |                                |                  |           |                         |
| THÔNG SỐ TẦNG<br>- Diện<br>- Số tả<br>- Số hì<br>- Chiếu<br>- Chiếu<br>- Chiếu                                                          | - 1<br>tích sàn:<br>ing giống hệt:<br>ướng:<br>u cao tầng:<br>CHUNG CHO, TẦNG, 1 :                                                                                                    | 1600<br>0<br>3<br>4            |                  |           |                         |
| Jớng cấu kiện: Hư<br>+ Cấu kiện Tườ<br>Khối lượng<br>Diện tích<br>Hệ số hấp<br>Số lớp kết<br>U-value ci<br>+ Cấu kiện Tườ<br>Khối lượng | ing bông :         ing số: 1 :         cấu kiện:       762 k         cấu kiện:       13.36         thụ Bức xạ của bề mặt:         cấu:       4 lớp.         áu kiện :       2.837         ing số: 2 :         g cấu kiện:       1482 | :g/m2<br>m2.<br>0.58<br>kg/m2  |                  |           | In báo cáo<br>Tính OTTV |
|                                                                                                    | Thông báo:                                                                                                    | Hoàn thành.                    |                  |           |                         |

### Giao diện chính : Kết quả tính toán OTTV rút gọn

Để tính toán OTTV, nhấn nút "**Tính OTTV**" hiển thị bên góc dưới của hình 5. Màn hình được hiển thị kết quả tính OTTV rút gọn Nút "Xuất kết quả" sẽ xuất kết quả ra file MS-Word dưới dạng báo cáo ngắn gọn

| Thông tin chung                                      | Chi tiết dữ liệu đầu vào                               | Kết quả OTTV                            | Kết quả chi tiết     | Dự án mới       |              |  |  |  |  |
|------------------------------------------------------|--------------------------------------------------------|-----------------------------------------|----------------------|-----------------|--------------|--|--|--|--|
| Ngày 11/27/2018                                      | Gið 23: 56: 36                                         |                                         |                      |                 |              |  |  |  |  |
| PA1: Lấy BX_TB v                                     | a tN_TB tháng của 3 thá                                | ng nóng nhất mùa                        | hè.                  |                 |              |  |  |  |  |
| PAZ:LayBA_IBV<br>PA3:LayBX_TBV                       | a tiv_i bitnang cua 6 tna<br>a tiv_i Bitháng của 12 th | ng nong nnat mua<br>ángcúa năm          | ine.                 |                 |              |  |  |  |  |
| Xác định chỉ số 01                                   | TV của ngôi nhà với các                                | : số liêu đầu vào c                     | của công trình Cô    | na trình tiêu l | piểu.        |  |  |  |  |
| Chương trình được                                    | biên soạn theo nhiệm vụ                                | của Dự án:                              |                      | -               |              |  |  |  |  |
| Biên soạn tài liệu h                                 | ướng dẫn và phần mềm t                                 | ính toán OTTV bó                        | ວ່ xung vào QCVN     | I 09:2013/B>    | KD           |  |  |  |  |
| Cơ quan chủ trì: Vụ                                  | I KH-CN&MT Bộ Xây dựn                                  | g Việt Nam                              | -                    |                 |              |  |  |  |  |
| Cơ quan thực hiện:<br>Chủ phiâm Dư áp t              | : Họi Moi trường xay dụng<br>và Táo giả biếp soap chư  | i Việt Năm (VACE)<br>dog trình: GS_TS   | I)<br>Trần Naoo Chấn |                 |              |  |  |  |  |
| Tham gia: Ths No.                                    | uvễn Thành Trung, KS 1                                 | ê Văn Tho                               | man ngọc chan        |                 |              |  |  |  |  |
| indingia. Inc. ng                                    | ayon mann nang, no. i                                  | a van my.                               |                      |                 |              |  |  |  |  |
| KÊT (                                                | Ο ΤΙΝΗ ΤΟΑΝ ΟΤΤΥ                                       | CHO CÔNG TRÌN                           | Н                    |                 |              |  |  |  |  |
| THONG SO CHUN                                        | IG CONG TRINH.                                         | CO                                      |                      |                 |              |  |  |  |  |
| - Ten cor                                            | ig trinn:<br>                                          | Cong trinn tiel                         | u bieu               |                 |              |  |  |  |  |
| - Chiều di                                           | ài mặt bằng:                                           | 40 m                                    |                      |                 |              |  |  |  |  |
| - Chiều rậ                                           | ng mặt bằng:                                           | 40 m                                    |                      |                 |              |  |  |  |  |
| - Hướng c                                            | chính nhìn về hướng:                                   | Đông                                    |                      |                 |              |  |  |  |  |
| - Địa điện                                           | n công trình:                                          | HANOI                                   | 6                    |                 |              |  |  |  |  |
| - VI dọ d<br>- Chiều ci                              | ia ly cua DDXD cong trìn<br>ao các tầng công trình:    | n: 21.01/do B                           | ас                   |                 |              |  |  |  |  |
| - Chiled G                                           | Tâng 1: Chiều cao                                      | tầng H=4 m                              |                      |                 |              |  |  |  |  |
|                                                      | Tâng 2: Chiều cao                                      | täng H=4 m                              |                      |                 |              |  |  |  |  |
|                                                      | Tâng 3: Chiều cao                                      | tầng H=3.2 m                            |                      |                 |              |  |  |  |  |
| <b>CI</b> - 1 <b>C</b>                               | Tâng 13: Chiều ca                                      | otäng H=3.2 m                           |                      |                 |              |  |  |  |  |
| Ghí chú:                                             | Các tầng từ 4 đến 12                                   | aiốna hật tầng 2                        |                      |                 |              |  |  |  |  |
|                                                      | Các tầng từ 14 đến 23                                  | giong net tâng 5<br>3 giống hết tầng 1: | 3                    |                 | Xuất kết quả |  |  |  |  |
| Các tầng từ 14 đến 23 giống hệt tầng 13 Xuất kết quả |                                                        |                                         |                      |                 |              |  |  |  |  |

### Giao diện chính : Kết quả chi tiết

Nếu muốn xem kết quả chi tiết, kích chuột sang phần kết quả chi tiết trên thanh công cụ hình 7, kết quả được hiển thị tất cả chi tiết các phần tính toán, cấu kiện công trình,... in kết quả này thì ấn nút "Xuất báo cáo chi tiết" bên dưới màn hình kết quả sẽ xuất ra báo cáo ra file MS-Word dưới dạng báo cáo đầy đủ

| 🚊 Phần mềm OT                                                                                                    | TV-VACEE-2017                                                                                                    |                                                                                                    |                                                                             |                                        |                  |
|----------------------------------------------------------------------------------------------------|----------------------------------------------------------------------------------------------------|----------------------------------------------------------------------------------------------------|-----------------------------------------------------------------------------|----------------------------------------|------------------|
| Thông tin chung                                                                                                    | Chi tiết dữ liệu đầu vào                                                                                                    | Kết quả OTTV                                                                                                    | Kết quả chi tiết                                                            | Dự án mới                              |                  |
| Ngày 11/27/2013<br>PA1: Lấy BX_TB<br>PA2: Lấy BX_TB<br>PA3: Lấy BX_TB<br>Xác định chỉ số O<br>Chương trình được<br>Biên soạn tài liệu H<br>Cơ quan chủ trì: V<br>Cơ quan thực hiện<br>Chủ nhiệm Dự án<br>Tham gia: Ths. Ng | 8 Giờ 23: 56: 36<br>va tN_TB tháng của 3 thá<br>va tN_TB tháng của 6 thá<br>va tN_TB tháng của 12 th<br>TTV của ngôi nhà với các<br>c biên soạn theo nhiệm vụ<br>hướng dẫn và phần mềm t<br>ụ KH-CN&MT Bộ Xây dựn<br>n: Hội Môi trường xây dựn<br>và Tác giả biên soạn chư<br>guyễn Thành Trung, KS. L                                                                        | ng nóng nhất mù<br>ng nóng nhất mù<br>ángcủa năm<br>số liệu đầu vào<br>của Dự án:<br>ính toán OTTV t<br>g Việt Nam<br>y Việt Nam (VACE<br>ơng trình: GS. TS<br>ê Văn Thọ.   | ia hè.<br>của công trình Cô<br>pổ xung vào QCVN<br>EE)<br>S. Trần Ngọc Chấr | ing trình tiêu l<br>N 09:2013/B)<br>n. | biểu.<br>KD      |
| KẾT<br>THÔNG SỐ CHUI<br>- Tên cô<br>- Số tầng<br>- Chiều đ<br>- Chiều đ<br>- Hưông<br>- Địa điể<br>- Vĩ độ c<br>- Chiều đ                                                                                                  | QUA TINH TOÁN OTTV<br>NG CÔNG TRÌNH.<br>ng trình:<br>g của công trình:<br>lài mặt bằng:<br>ộng mặt bằng:<br>chính nhìn về hướng:<br>m công trình:<br>địa lý của DDXD công trình:<br>Tâng 1: Chiều cao<br>Tâng 2: Chiều cao<br>Tâng 3: Chiều cao<br>Tâng 4: Chiều cao<br>Tâng 5: Chiều cao<br>Tâng 5: Chiều cao<br>Tâng 6: Chiều cao<br>Tâng 7: Chiều cao<br>Tâng 8: Chiều cao | CHO CÔNG TRÌI<br>Công trình ti<br>23<br>40 m<br>Đông<br>HANOI<br>h: 21.017 độ<br>tầng H=4 m<br>tầng H=3.2 m<br>tầng H=3.2 m<br>tầng H=3.2 m<br>tầng H=3.2 m<br>tầng H=3.2 m | NH                                                                          | Xuất                                   | báo cáo chi tiết |
|                                                                                                    | Thông báo                                                                                                    | Hoàn thành                                                                                                    |                                                                             |                                        |                  |

### Kết quả định dạng báo cáo trong file word

| E 5+0 ÷                                                                                                    | Document1 [Compatibility Mode] - Word                                                                                                    | Sign in                                | <b>A</b> – D                                       | ×               |
|----------------------------------------------------------------------------------------------------|----------------------------------------------------------------------------------------------------|----------------------------------------|----------------------------------------------------|-----------------|
| File Home Insert Design Layout Re                                                                                                    | ierences Mailings Review View $Q$ Tell me what you want to do                                                                                                    |                                        | 🖻 Share                                            | $\Box$          |
| Paste<br>Clipboard $\square$ Cut<br>$\square$ Copy<br>$\square$ Copy<br>$\square$ Copy<br>$\square$ Cut<br>$\square$ Cut | Aa → Ao<br>Aa → Ao<br>Aa → Ao<br>AaBbCcDc AaBbCcDc AaBbCcD AaBbCcD AabbCcD AabbCcD | AaBbCcC AaBbCcDe<br>Subtitle Subtle Em | P Find ▼<br>abc Replace<br>↓ Select ▼<br>■ Editing | ~               |
|                                                                                                    | Ngày 11/27/2018 Giờ 23: 56: 36<br>PA1: Lấy BX_TB va tN_TB tháng của 3 tháng nóng nhất mùa hè.<br>PA2: Lấy BX_TB va tN_TB tháng của 3 tháng nóng nhất mùa hè.<br>PA3: Lấy BX_TB va tN_TB tháng của 12 thángcủa năm<br>Xác định chỉ số OTTV của ngôi nhà với các số liệu đầu vào của công trình Công trình tiêu<br>biểu.<br>Chương trình được biên soạn theo nhiệm vụ của Dự án:<br>Biên soạn tài liệu hướng dẫn và phần mềm tính toán OTTV bố xung vào QCVN<br>09:2017/JBXD<br>Cơ quan chủ trì: Vụ KH-CN&MT Bộ Xây dựng Việt Nam<br>Cơ quan thực hiện: Hội Môi trường xây dựng Việt Nam (VACEE)<br>Chủ nhiệm Dự án và Tác giả biên soạn chương trình: GS. TS. Trần Ngọc Chấn.<br>Tham gia: Ths. Nguyễn Thành Trung, KS. Lễ Văn Thọ.                                                                                                    |                                        |                                                    |                 |
| Page 1 of 7 1624 words English (United States)                                                                                                    | KËT QUÁ TÍNH TOÁN OTTV CHO CÔNG TRÌNH         THÔNG SỐ CHUNG CÔNG TRÌNH.         - Tên công trình:       Công trình tiêu biểu         - Số tàng của công trình:       23         - Chiều dài mặt bằng:       40 m         - Chiều rộng mặt bằng:       40 m         - Hướng chính nhìn về hướng:       Đông         - Địa điểm công trình:       HANOI                                                                                                    |                                        | 5                                                  | <b>*</b><br>30% |
|                                                                                                    |                                                                                                    |                                        | ▲ 🔀 🛱 🕼 12:08 AM                                   | И<br>18         |